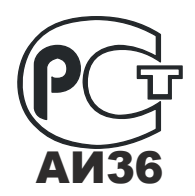

Автомобильный цифровой видеорегистратор модель Black-Eye. Руководство по эксплуатации. Паспорт.

# СОДЕРЖАНИЕ.

| 1. Назначение                              | 3  |
|--------------------------------------------|----|
| 2. Условия эксплуатации                    | 3  |
| 3. Технические характеристики              | 3  |
| 4. Состав комплекта                        | 5  |
| 5. Устройство видеорегистратора            | 6  |
| 6. Установка видеорегистратора             | 7  |
| 7. Управление видеорегистратором           | 11 |
| 8. Предварительные настройки               | 12 |
| 9. Запись                                  | 14 |
| 10. Таблица состояний видеорегистратора    | 16 |
| 11. Программа BlackEye к видеорегистратору |    |
| BlackEye                                   | 18 |
| 12. Возможные неисправности                | 33 |
| 13. Предупреждения                         | 34 |
| 14. Гарантия                               |    |
| 15. Свидетельство о входном контроле       |    |
| 16. Учет технического обслуживания         |    |
| Приложение1. Разрешительные документы      | 39 |

Автомобильный цифровой видеорегистратор модели Black Eye произведен компанией DS INT Co., Ltd., Корея.

#### 1. Назначение.

Автомобильный цифровой двухканальный видеорегистратор модели Black Eye (далее «Видеорегистратор») предназначен для ведения непрерывной аудио и видеозаписи событий, происходящих впереди и внутри автомобиля. Видеорегистратор предназначен, прежде всего, сотрудникам ГИБДД, осуществляющим контроль и надзор за соблюдением участниками дорожного движения требований безопасности дорожного движения.

#### 2. Условия эксплуатации.

- температура от -25 °С до +70 °С;

#### 3. Технические характеристики.

3.1. Основные технические данные видеорегистратора Black Eye приведены в таблице 1.

|                         | Таблица 1                         |
|-------------------------|-----------------------------------|
| Характеристика          | Значение                          |
| Тип матрицы камеры      | КМОП 1,5 М пикс.                  |
| Угол обзора камеры      | не менее 140°                     |
| Тип звукового сигнала   | аналоговый                        |
| Формат записи           | VGA 640х480, 24 кадра/с на каждый |
|                         | канал                             |
| Тип носителя информации | flash-card SD HC class 4 и выше   |
| Максимальный            | 32 ГБ                             |
| поддерживаемый объем    |                                   |
| карт памяти             |                                   |
| Средняя мощность        | не более 1,5 Вт                   |
| потребления             |                                   |
| Питание                 | 12 или 24 В постоянного тока от   |
|                         | бортовой сети автомобиля          |

3.2. Видеорегистратор записывает изображение с двух видеокамер наружного и внутреннего наблюдения совместно со звуком.

3.3. Камера внутреннего наблюдения оснащена инфракрасной подсветкой.

3.4. Видеорегистратор оснащен встроенным GPS модулем.

3.5. Видеорегистратор оснащен встроенным трехосевым G-датчиком (датчиком удара).

3.6 Видеорегистратор автоматически отключается при падении напряжения питания, что позволяет избежать разряда автомобильного аккумулятора.

3.7. Габаритные размеры регистраторов, не более:

- длина 124 мм;
- высота 108 мм;
- ширина 25 мм.
- 3.8. Масса регистратора 93 г.

#### 4. Состав комплекта.

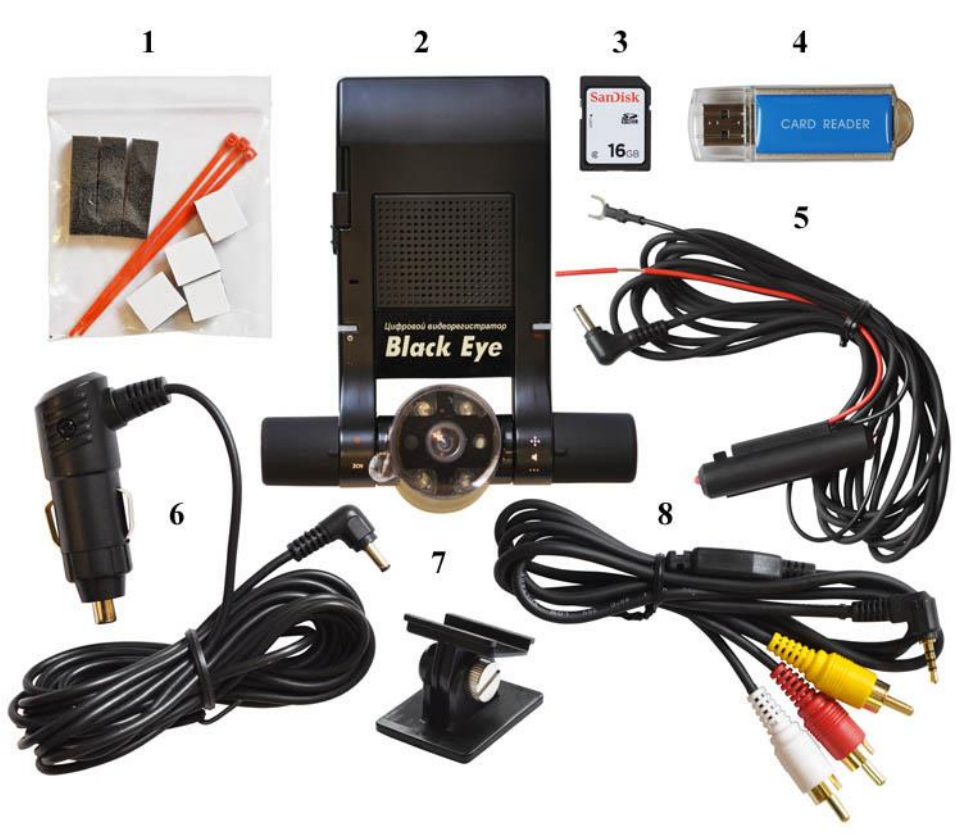

Рис. 1. Комплект автомобильного цифрового видеорегистратора модели Black Eye.

- 1 набор крепежных материалов;
- 2-видеорегистратор;
- 3 SD-карта памяти;
- 4 USB адаптер;
- 5 Кабель питания постоянного подключения;
- 6 Кабель питания от гнезда прикуривателя;
- 7 Держатель видеорегистратора;
- 8 Кабель вывода AV на монитор.

#### 5. Устройство видеорегистратора.

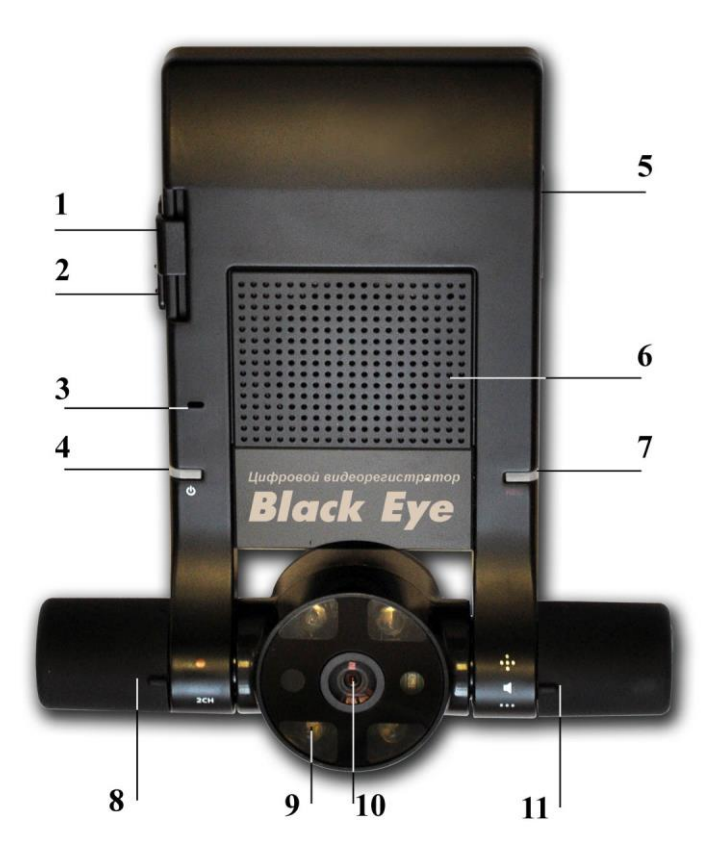

Рис. 2-1 Вид спереди.

- 1 слот под SD-карту памяти;
- 2 гнездо разъема питания;
- 3 SD-карта памяти;
- 4 индикатор питания и ошибок;
- 5 разъем видеовыхода;
- 6 –динамик;

- 7 индикатор состояния;
- 8 –левая управляющая ручка;
- 9-ИК-подсветка;
- 10 камера внутреннего наблюдения;
- 11 правая управляющая ручка.

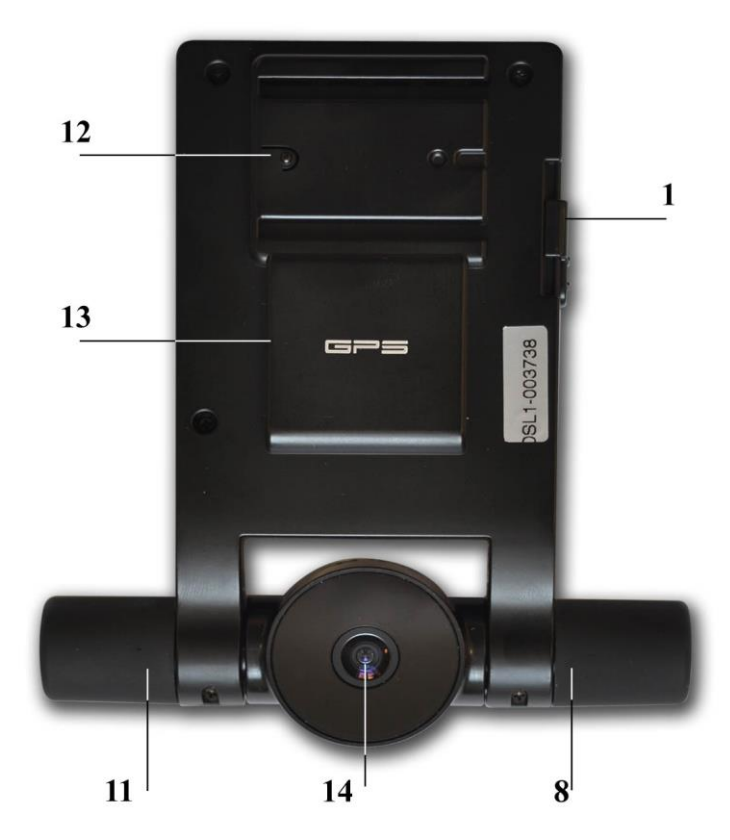

Рис. 2-2 Вид сзади.

- 1 слот под SD-карту памяти;
- 8 левая управляющая ручка;
- 11 правая управляющая ручка;
- 12 направляющие для кронштейна крепления;
- 13 GPS приемник
- 14 камера наружного наблюдения.

#### 6. Установка видеорегистратора.

Перед началом использования видеорегистратор следует установить в салоне автомашины, действуя в соответствии со следующей инструкцией.

Внимание! *Не следует крепить видеорегистратор поверх* имеющихся в салоне автомашины проводов, так как в дальнейшем, при удалении регистратора, провода могут быть повреждены. Для установки видеорегистратора используйте кронштейн и крепежный набор из комплекта видеорегистратора.

6.1. Выберите место установки видеорегистратора. Разместите видеорегистратор за зеркалом заднего вида так, чтобы объектив находился ниже зеркала (см. рис. 3). Если имеется возможность выбрать оптимальное расположение видеорегистратора, контролируя изображение по внешнему монитору, сначала проложите и подключите кабель питания, затем используйте режим видеовыхода (см. п. 8.1).

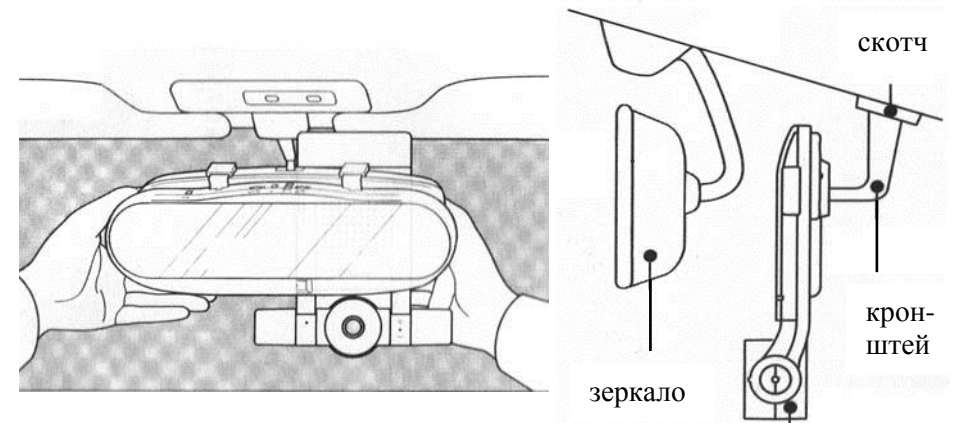

Рис.3

Видеорегистратор

Вставьте кронштейн в направляющие на

тыльной стороне корпуса видео-регистратора. Удалите защитную пленку с двустороннего скотча на тыльной части кронштейна. Перед приклеиванием кронштейна на двусторонний скотч, протрите поверхность стекла сухой ветошью. Сильно прижмите двусторонний скотч к поверхности на 4-5 секунд, чтобы кронштейн был прочно приклеен.

6.2. Питание на видеорегистратор может подаваться напрямую от аккумуляторной батареи или от гнезда прикуривателя. Для этого используются кабели из комплекта поставки видеорегистратора - кабель питания постоянного подключения или кабель питания от гнезда прикуривателя.

фиксируйте кабель

Рис.4

прокладками

Рассмотрим подачу питания на видеорегистратор с помощью кабеля питания от гнезда прикуривателя.

Проложите кабель в пространстве между лобовым стеклом и крышей. Если он болтается, зафиксируйте его в трех местах прокладками. Следует иметь в виду, что использовать прокладки удается не во всех типах автомобилей.

6.3. Прокладку кабеля продолжайте вдоль боковой стороны лобового стекла. В этом может помочь какой-нибудь плоский пластиковый предмет, например, пластиковая карта.

Если паза, где можно проложить кабель, нет, фиксируйте кабель в двух местах клипсами или двусторонним скотчем из комплекта поставки видеорегистратора.

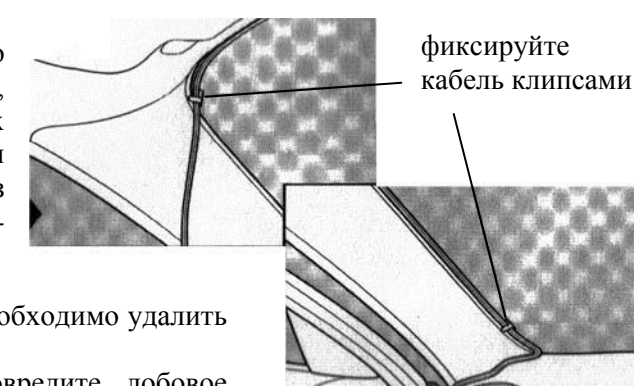

Перед прокладкой кабеля необходимо удалить грязь и пыль.

Будьте осторожны, не повредите лобовое стекло.

Рис. 5

6.4. Откройте водительскую дверь и проложите кабель горизонтально в пазу вдоль торпедо. Если кабель не фиксируется, используйте клипсы и двусторонний скотч из комплекта поставки видеорегистратора.

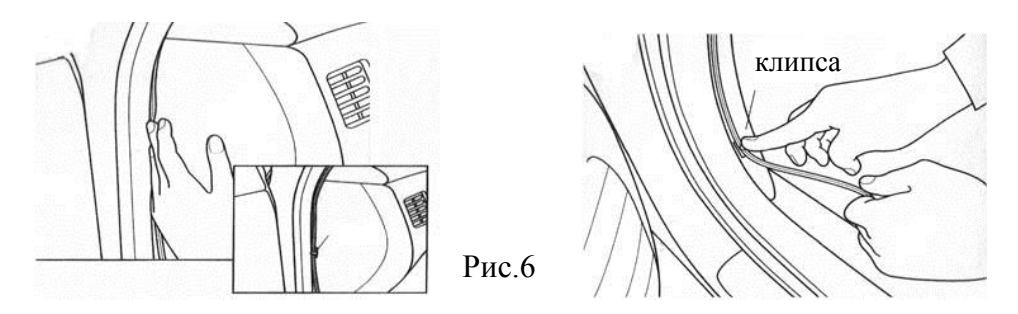

6.5. Зафиксируйте кабель в нижней части дверного обрамления. Отогните коврик и проложите кабель по полу до пространства между

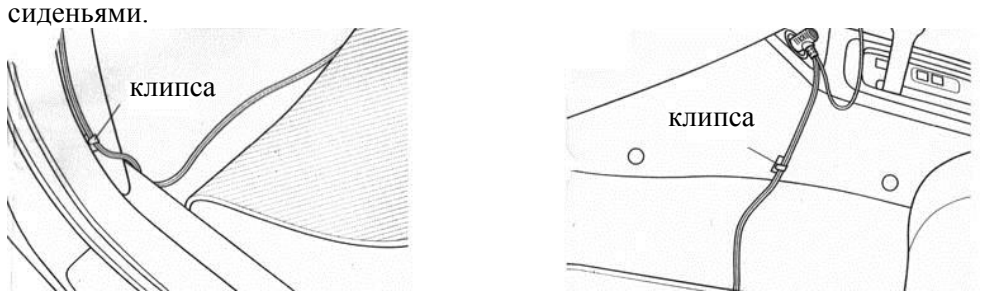

6.6. Проложите кабель до гнезда прикуривателя, зафиксировав его клипсой или двусторонним скотчем.

6.7. Убедитесь, что скошенный угол карты памяти обращен вниз. Опустите крышку слота карты памяти и вставьте карту до щелчка. После установки SD-карты поднимите крышку слота.

#### Внимание!

• Если SD-карта вставлена не полностью, это может привести к неправильной работе. Пожалуйста, убедитесь, что карта вставлена до конца.

• Не касайтесь контактов карты и не допускайте попадания на них посторонних предметов. Это может привести к повреждению карты памяти.

• Не вставляйте в слот карты с посторонними записями – данные могут быть потеряны.

• Пожалуйста, используйте проверенные и одобренные карты памяти (см. п. 3.1).

Вставьте разъем прикуривателя в гнездо прикуривателя.

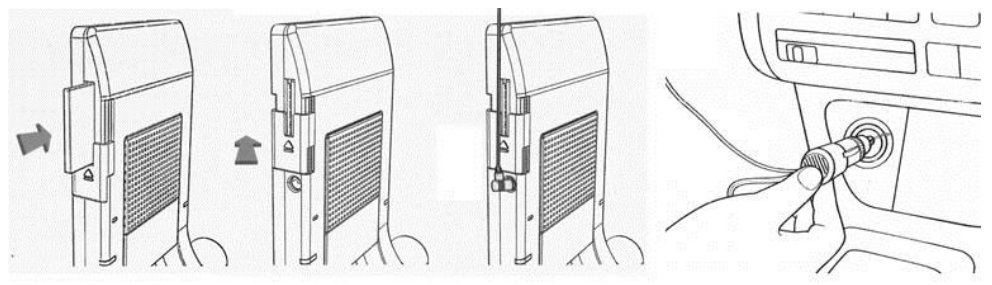

Рис.8

6.8. Перед подключением кабеля питания к видеорегистратору, убедитесь с помощью тестера в том, что положительный потенциал (+12 или +24 В) находится на центральном контакте разъема питания.

Вставьте приборный разъем кабеля питания в гнездо под слотом для SD.

6.9. Поверните ключ зажигания. Если индикатор питания на левой стороне видеорегистратора загорелся, подключение сделано правильно. Если индикатор питания не загорелся, проверьте подключение разъемов.

Удалите грязь и пыль из гнезда прикуривателя.

#### Внимание!

• Не пытайтесь устанавливать видеорегистратор во время движения автомобиля – это может привести к ДТП.

• Если из гнезда прикуривателя при использовании регистратора идет дым или распространяется посторонний запах, немедленно отключите регистратор и обратитесь в сервисный центр.

• Регулярно вычищайте грязь и пыль из гнезда прикуривателя, поскольку она может послужить причиной возгорания.

• Регулярно проверяйте надежность установки видеорегистратора. Вибрация может привести к его отсоединению, что, в свою очередь, может послужить причиной травмы или неисправности прибора.

Производитель не несет ответственности за инциденты, которые могут произойти при неосторожном использовании прибора.

• Если питание на Ваш видеорегистратор подается от гнезда прикуривателя, оно может быть отключено при отключении бортового питания, и запись прекратится. Чтобы питание было бесперебойным, подключайте видеорегистратор напрямую к автомобильному аккумулятору.

#### 7. Управление видеорегистратором.

Управление видеорегистратором осуществляется с помощью левой и правой ручек. Исходное положение ручек – «нейтральное». Для того чтобы произвести управляющее воздействие в соответствии с таблицей 2, следует повернуть ручку в верхнее или в нижнее положение до упора. Ручки подпружинены и возвращаются в исходное положение. Управляющее воздействие сопровождается голосовым сообщением.

Внимание! Не следует прикладывать к ручкам избыточное усилие при повороте во избежание их поломки.

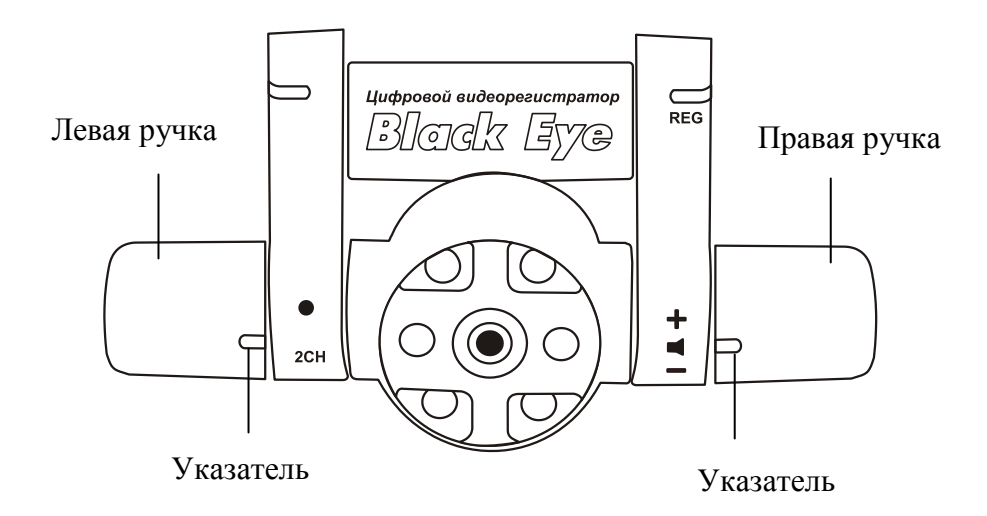

Рис. 9. Органы управления. Сводная таблица положений органов управления - Таблица №2

Перед началом работы с видеорегистратором рекомендуется провести предварительные настройки, в том числе, настроить громкость голосовых сообщений и чувствительность датчика удара с помощью органов управления.

#### 8. Предварительные настройки.

#### 8.1. Режим видеовыхода.

В режиме видеовыхода можно контролировать видеозапись с передней камеры на подключенном к видеорегистратору мониторе. Монитор подключается к видеорегистратору с помощью кабеля вывода AV на монитор. Этот режим используется главным образом для контроля обзора камеры при выборе места установки видеорегистратора.

Для запуска режима видеовыхода при отключенном питании переведите правую управляющую ручку в верхнее положение (+). Подайте питание. Через несколько секунд прозвучит голосовое сообщение «Постоянная установка, работает видеовыход». Одновременно с работой видеовыхода продолжается запись в рабочем режиме. Работа в режиме видеовыхода прекращается с отключением питания. По окончании режима звучит сообщение «Постоянная установка отключена».

#### 8.2. Режим настройки чувствительности датчика удара.

Для входа в режим настройки чувствительности датчика удара при отключенном питании переведите правую управляющую ручку в нижнее положение (-) и, удерживая ее в этом положении, подайте питание.

Через несколько секунд прозвучит голосовое сообщение «Настройка чувствительности, три, звук переключите» и появится соответствующая цветовая сигнализация (см. таблицу 3). По умолчанию установлена средняя чувствительность (порог «З»). Для уменьшения порога срабатывания переведите правую управляющую ручку в нижнее положение (-), для увеличения порога срабатывания – в верхнее положение (+). Всего предусмотрено пять градаций порога срабатывания, выбор каждой из них сопровождается голосовым сообщением: «Один», «Два», «Три», «Четыре», или «Пять». Чем выше чувствительность, тем ниже порог срабатывания.

Чтобы выйти из режима настройки чувствительности датчика удара, следует левую управляющую ручку перевести в нижнее положение (2CH). После этого прозвучит голосовое сообщение «Настройка чувствительности отключена. Запись внутри включена. Запись включена», и видеорегистратор вернется в режим рабочей записи.

#### 8.3. Регулировка громкости.

Громкость регулируется в рабочем режиме записи. Для уменьшения громкости переведите правую управляющую ручку в нижнее положение (-), для увеличения громкости – в верхнее положение (+). Всего предусмотрено пять градаций громкости голосовых сообщений, выбор каждой из них сопровождается голосовым сообщением: *«Один»*, *«Два»*, *«Три»*, *«Четыре»*, или *«Пять»*.

#### 8.4. Настройки, производимые с помощью программы Black Eye.

Используя пункт меню «Настройка программы» в программе «Black Eye» (см. п.11.3 настоящего Руководства) Вы можете установить следующие параметры:

- порог срабатывания датчика удара;
- текущий часовой пояс региона;
- единицы измерения скорости;
- номер транспортного средства;
- переход на зимнее/летнее время;
- пароль.

Если Вы хотите защитить записанные видеофайлы паролем от несанкционированного просмотра, пароль следует установить на карту

памяти до начала работы. Пароль устанавливается в соответствии с п. 11.4 настоящего Руководства.

#### Внимание!

Запомните введенный пароль: без этого пароля будет невозможно ни просмотреть записанные ролики, ни сменить пароль!

#### 9. Запись.

Не вставляйте в слот карты с посторонними данными - они могут быть потеряны.

Видеорегистратор ведет запись на карту памяти одновременно с двух камер – камеры внутреннего и наружного наблюдения. Запись ведется одновременно в двух режимах - режим рабочей записи (FileList) и режим записи событий (EventList).

#### 9.1. Режим рабочей записи (FileList).

В этом режиме запись осуществляется, пока есть свободное место на карте памяти, или по циклическому принципу – после заполнения карты памяти автоматически очищается пространство, куда и продолжается запись. Вся запись разбита на трехминутные видеофайлы. Файлы попарно сохраняются в папки FileList объемом 2,25 ГБ. Очистка памяти не затрагивает файлы с записанными событиями, хранящиеся в папке EventList.

Режим перезаписи (циклической записи) устанавливается в соответствии с п. 11.3, пп.5 настоящего Руководства.

Если не включен режим перезаписи (циклической записи), и карта памяти заполнилась, прозвучит сообщение «*Карта памяти заполнилась*». Следует очистить карту памяти, предварительно сохранив необходимые файлы в архив.

#### 9.2. Режим записи событий (EventList).

Событием в данном понимании является механический толчок или соответствующая команда пользователя. Сигналами для перехода в режим записи событий являются сигнал, поступивший с датчика удара при толчке, или сигнал, поступивший с левой ручки управления при выборе этого режима пользователем. Для запуска режима специальной записи Вам нужно перевести левую ручку в верхнее положение (•). После этого прозвучит голосовое сообщение «Запись включена».

В режиме записи событий запись производится в отдельную нестираемую папку EventList. Если папка EventList занимает всю SD-карту, после включения прозвучит сообщение «*Недостаточно памяти*». Следует

очистить nanky EventList, предварительно сохранив необходимые файлы в архив.

В программе просмотра Black Eye видеофайлы событий отмечены специальными значками **В Е** (подробнее см. п. 11.1 настоящего Руководства).

Таблица 2

| Орган        | Положение   | Управляющее        | Голосовое         |
|--------------|-------------|--------------------|-------------------|
| управления   | органа      | воздействие        | сообщение         |
|              | управления  |                    |                   |
| Левая ручка  | Верхнее •   | Переход в режим    | «Запись включена» |
|              |             | записи событий     |                   |
|              | Нижнее      | Выход из режима    | «Настройка        |
|              | <b>2</b> CH | настройки          | чувствительности  |
|              |             | чувствительности   | отключена»        |
|              |             | датчика удара      |                   |
| Правая ручка | Верхнее +   | Увеличение         | «Три», «Четыре»,  |
| при          |             | громкости звуковых | «Пять»            |
| включенном   |             | сообщений          |                   |
| питании      | Нижнее -    | Уменьшение         | «Три», «Два»,     |
|              |             | громкости звуковых | «Один»            |
|              |             | сообщений          |                   |
| Правая ручка | Верхнее +   | Режим видеовыхода  | «Постоянная       |
| при          |             |                    | установка,        |
| отключенном  |             |                    | работает          |
| питании      |             |                    | видеовыход»       |
|              | Нижнее -    | Режим настройки    | «Настройка        |
|              |             | чувствительности   | чувствительно-    |
|              |             | датчика удара.     | сти, три, звук    |
|              |             |                    | переключите»      |

#### 10. Таблица состояний видеорегистратора

Таблица 3

|                                                                         |                    | Инди   | катор                 |         |                                                                   |
|-------------------------------------------------------------------------|--------------------|--------|-----------------------|---------|-------------------------------------------------------------------|
| Состояние                                                               | Левый<br>(питание) |        | Правый<br>(состояние) |         | Голосовое<br>сообщение                                            |
|                                                                         | Красн.             | Красн. | Голуб.                | Фиолет. |                                                                   |
| Питание<br>включено                                                     | 0                  |        |                       |         | «Запись<br>внутри<br>включена,<br>запись<br>включена»             |
| Карта памяти не<br>вставлена или<br>вставлена<br>неправильно            | ۲                  | 0      |                       |         | «Вставьте<br>карту памяти<br>в устройство»                        |
| Недостаток<br>свободного<br>места на карте<br>памяти                    | ۲                  | ۲      |                       |         | «Недостаточ-<br>но памяти»                                        |
| Невозможно<br>распознать или<br>произвести<br>запись на карту<br>памяти | ۲                  |        |                       | ۲       | «Проверьте<br>карту<br>памяти»                                    |
| Режим<br>видеовыхода                                                    | 0                  |        |                       | 0       | «Постоянная<br>установка,<br>работает<br>видеовыход»              |
| Режим<br>настройки<br>чувствительно-<br>сти датчика<br>удара            | 0                  |        |                       | 0       | «Настройка<br>чувствитель-<br>ности, три,<br>звук<br>переключите» |

| Режим записи<br>событий (по<br>сигналу датчика<br>удара или левой<br>управляющей<br>ручки) | 0                  |        |                     | ٢       | «Запись<br>включена»                |
|--------------------------------------------------------------------------------------------|--------------------|--------|---------------------|---------|-------------------------------------|
|                                                                                            |                    | Инди   | катор               |         | Голосовое                           |
| Состояние                                                                                  | Левый<br>(питание) |        | Правый<br>(состояни | e)      | сообщение                           |
|                                                                                            | Красн.             | Красн. | Голуб.              | Фиолет. |                                     |
| Режим рабочей<br>записи                                                                    | $\bigcirc$         |        |                     |         |                                     |
| Прием GPS-<br>сигнала                                                                      | 0                  |        |                     |         | «Есть сигнал<br>со спутника<br>GPS» |
| Потеря GPS-<br>сигнала                                                                     |                    |        |                     |         | «Отсутствует<br>сигнал GPS»         |
| Другие ошибки                                                                              | ۲                  |        |                     |         |                                     |

Условные обозначения:

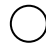

🔘 - постоянно горящий индикатор;

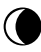

🕕 - мигающий индикатор.

#### 11. Программа BlackEye к видеорегистратору BlackEye.

Системные требования:

- процессор: Pentium 1ГГц или выше;
- ОЗУ: 512 МБ или больше;
- OC: Win98, ME, XP, Vista, Windows 7;
- свободное место на жестком диске: 20 МБ плюс место для архива видеозаписей.

Программа Black Eye устанавливается на персональный компьютер пользователя с входящей в комплект видеорегистратора SD-карты. Для установки программы Black Eye на ПК с помощью USB-адаптера (картридера) подключите карту памяти к персональному компьютеру и далее следуйте инструкциям. Внешний вид окна программы (Рис. 10):

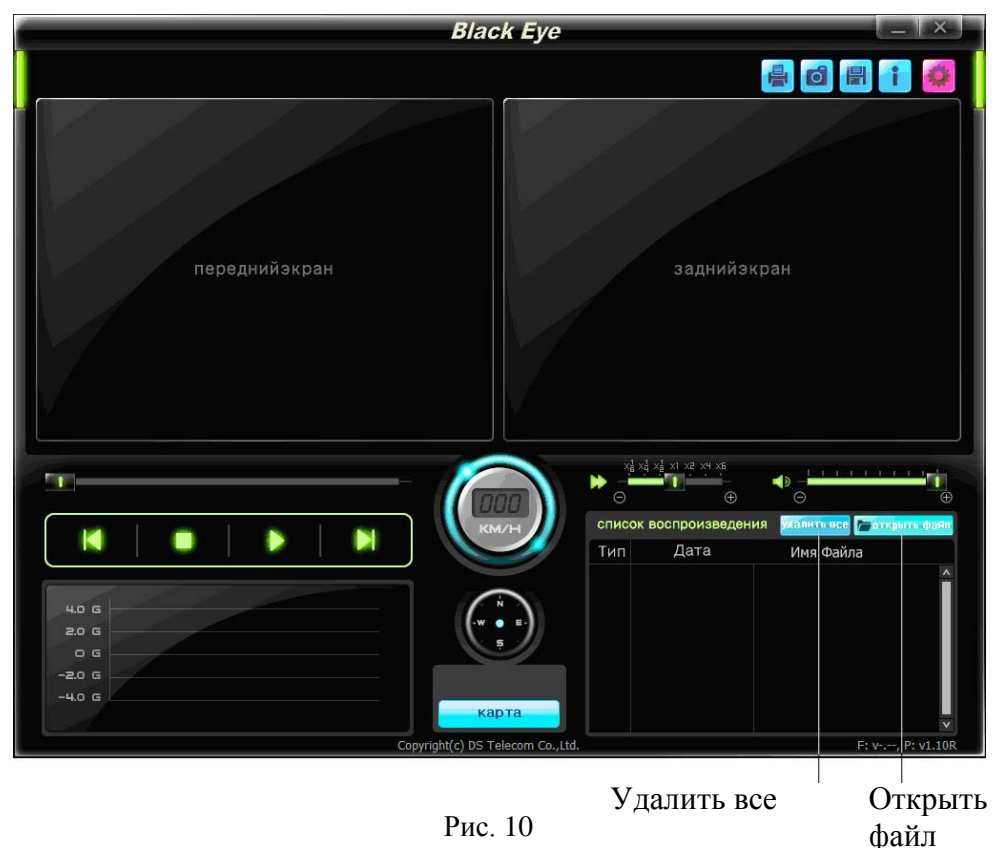

#### 11.1. Просмотр видеороликов.

Для просмотра файлов, записанных видеорегистратором, извлеките из видеорегистратора SD-карту и с помощью USB-адаптера подключите ее к персональному компьютеру, на котором установлена данная программа.

Для добавления файлов в список воспроизведения программы нажмите кнопку «открыть файл». При нажатии данной кнопки откроется диалоговое окно, представленное на рис. 11.

| Список файл | ов           | ×               |
|-------------|--------------|-----------------|
|             |              | 🔍 выбрать папку |
| C           | писок Файлов | Файлы Событий   |
| Тип         | Дата         | Имя Файла       |
|             |              | v               |

Рис. 11

По нажатию на кнопку «выбрать папку» откроется окно для выбора папки (диска), в которой хранятся записанные устройством файлы (Рис. 12).

| Обзор папок              | ×        |
|--------------------------|----------|
|                          |          |
|                          |          |
| 📃 Рабочий стол           | <b>A</b> |
| 🔉 🔉 🖣 Сеть               |          |
| 🔈 🥽 Библиотеки           |          |
| 🔉 📙 Gena                 |          |
| 🕢 🕎 Компьютер            | =        |
| Дисковод (А:)            |          |
| > 🏭 System7 (C:)         |          |
| Work7 (D:)               |          |
| ⊳ 🔮 DVD RW дисковод (F:) |          |
| Съемный диск (G:)        |          |
| SystemXP (O:)            | -        |
|                          |          |
|                          | ена      |
|                          | chu      |

Рис. 12

Выберите папку (диск) с файлами и нажмите кнопку ОК. Если в данной папке (на диске) были файлы, записанные видеорегистратором, то список этих файлов загрузится в список воспроизведения программы (Рис. 13).

| Список   | файлов            |                    | ~        |
|----------|-------------------|--------------------|----------|
| G:\Filel | List_*            | Q выбрать палку    |          |
|          | Список Файлов     | Файлы Событий      |          |
| Тип      | Дата              | Имя Файла          |          |
| H        | 15:31:04 16/06/10 | drf0_000000001.drs | ~        |
| N        | 15:34:04 16/06/10 | drf0_000000002.drs | - Server |
| E        | 15:36:42 16/06/10 | drf0_000000003.drs |          |
| N        | 15:41:24 16/06/10 | drf0_000000004.drs |          |
| N        | 15:44:26 16/06/10 | drf0_000000005.drs |          |
| N        | 15:47:24 16/06/10 | drf0_000000006.drs |          |
| N        | 15:50:24 16/06/10 | drf0_000000007.drs |          |
| N        | 15:53:26 16/06/10 | drf0_000000008.drs |          |
| H        | 15:56:24 16/06/10 | drf0_000000009.drs |          |
| N        | 15:59:24 16/06/10 | drf0_000000010.drs |          |
| H        | 16:02:24 16/06/10 | drf0_000000011.drs |          |
| N        | 16:05:24 16/06/10 | drf0_000000012.drs |          |
| в        | 16:08:24 16/06/10 | drf0_000000013.drs |          |
| N        | 16:11:26 16/06/10 | drf0_000000014.drs | V        |

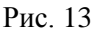

Колонки списка файлов имеют следующие значения:

- тип: N обычный файл рабочей записи, E файл событий при повороте левой ручки в верхнее положение, B файл событий, записанный при срабатывании датчика удара;
- дата: время и дата записи;
- имя файла: имя файла.

При нажатии на закладку «Список файлов» будут показаны все файлы (Рис. 13).

Если нажать кнопку [>], то загрузятся все файлы из текущего списка.

Если в список воспроизведения программы нужно загрузить определенные файлы, то можно выбрать нужные файлы, удерживая клавишу Ctrl или Shift, и также нажать кнопку . Удерживая Shift, можно выбирать файлы для просмотра подряд, удерживая Ctrl – выборочно.

При нажатии на закладку «Файлы событий» будут показаны только файлы событий (Рис. 14).

| Список | файлов            |   |                   | × |
|--------|-------------------|---|-------------------|---|
| G:\Eve | ntList            |   | Q выбрать папку   |   |
|        | Список Файлов     |   | Файлы Событий     |   |
| Тип    | Дата              |   | Имя Файла         |   |
| E      | 15:36:42 16/06/10 | d | rf0_000000003.drs | ^ |
| В      | 16:20:26 16/06/10 | d | rf0_000000017.drs |   |
| В      | 17:35:26 16/06/10 | d | rf0_000000042.drs |   |
|        |                   |   |                   |   |
|        |                   |   |                   |   |
|        |                   |   |                   |   |
|        |                   |   |                   |   |
|        |                   |   |                   |   |
|        |                   |   |                   |   |
|        |                   |   |                   | v |

Рис. 14

После нажатия кнопки Sakpoetcя окно «Список файлов», и файлы загрузятся в список воспроизведения программы, предварительно запросив пароль на воспроизведение этих файлов (Рис. 15). Если пароль не был задан, просто нажмите кнопку «о'кей»; если был - введите ранее заданный пароль. Когда закончится просмотр видеофайла, программа автоматически запустит просмотр следующего видеофайла.

Для очистки списка воспроизведения используйте кнопку «Удалить все».

Если хотите загрузить другие видеофайлы, нажмите кнопку «Удалить все» и затем снова «Открыть файл».

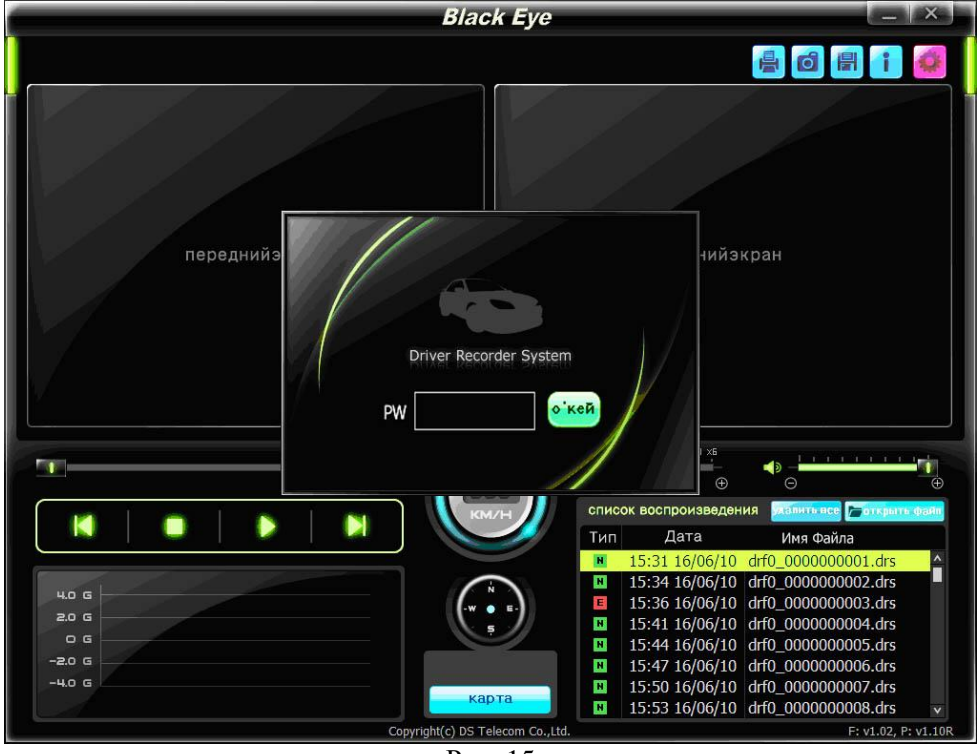

Рис. 15

Для просмотра ролика нужно либо дважды щелкнуть левой кнопкой мышки на интересующий Вас файл либо выбрать интересующий Вас файл и нажать кнопку [>] в панели управления воспроизведением (Рис. 16).

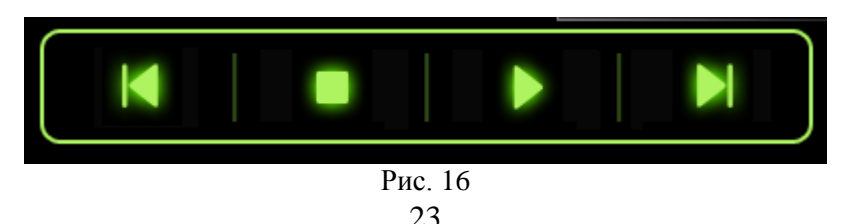

Кнопки панели управления воспроизведением имеют следующее назначение:

- 🔣 проиграть предыдущий ролик
- — остановить воспроизведение ролика
- 🕞 воспроизвести ролик
- 🕅 проиграть следующий ролик

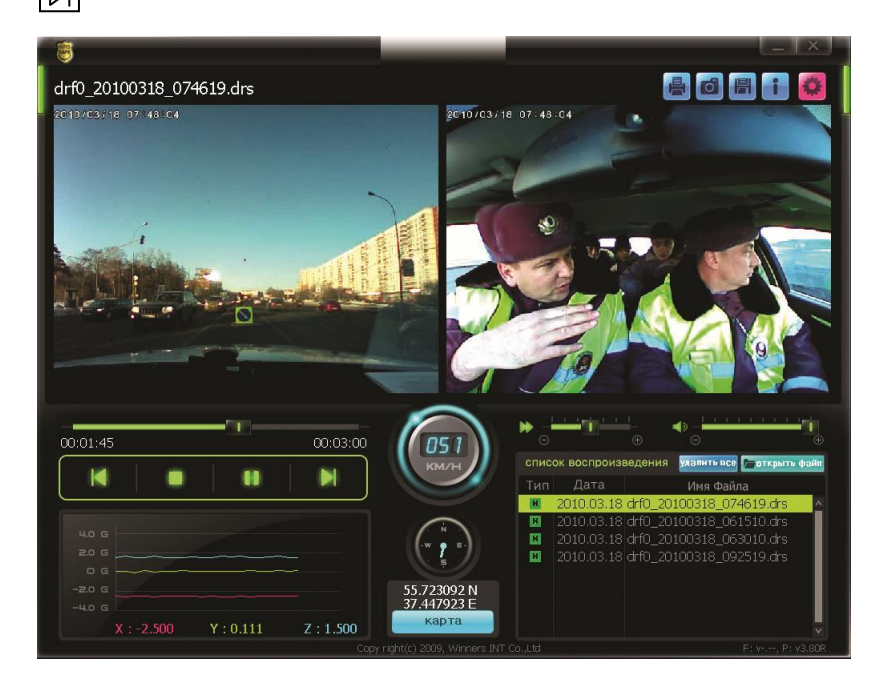

Рис. 17. Вид рабочего окна во время воспроизведения ролика

Во время воспроизведения ролика кнопка D изменяет своё значение на кнопку III и обозначает паузу в воспроизведении ролика (Рис. 18).

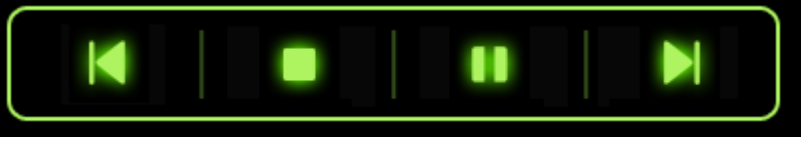

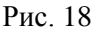

Во время воспроизведения доступны следующие элементы управления:

- управление скоростью воспроизведения (Рис. 19):
- управление громкостью (Рис. 20):

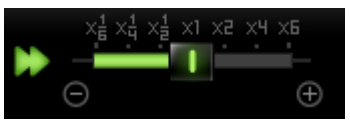

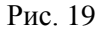

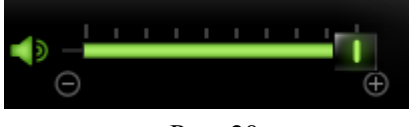

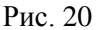

Информация с датчика удара отображается под панелью управления воспроизведением (Рис. 21)

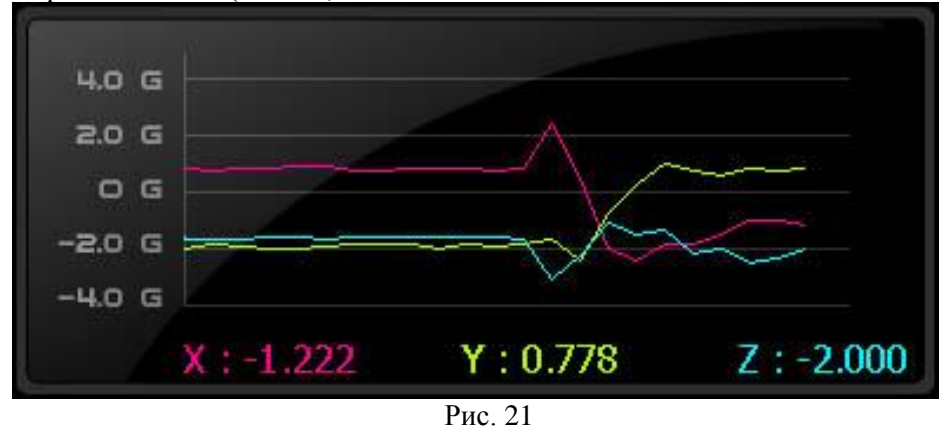

Если во время записи ролика произошло событие, то над полоской, показывающей длительность ролика в момент наступления события, появится значок (Рис. 27):

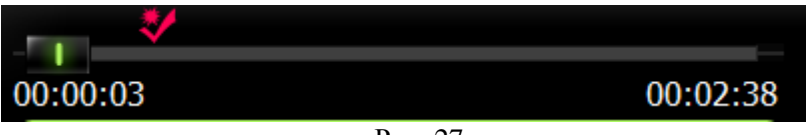

Рис. 27

#### 11.2. Координаты GPS и работа с картой.

Если во время записи ролика были доступны сигналы со спутников GPS, то будет записываться следующая информация:

- скорость транспортного средства (Рис. 22);
- направление движения транспортного средства (Рис. 23);

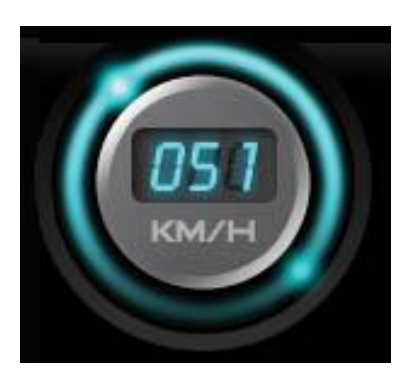

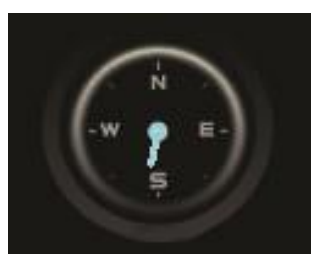

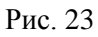

координаты транспортного средства

(Рис. 24);

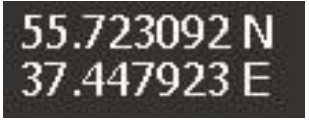

Рис. 22

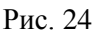

• Если Ваш компьютер имеет доступ к интернету, то есть возможность отрыть карту «Google Maps», нажав на кнопку «Карта» (Рис. 25),

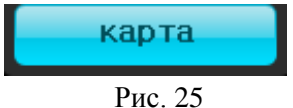

и наблюдать на ней за движением транспортного средства (Рис. 26).

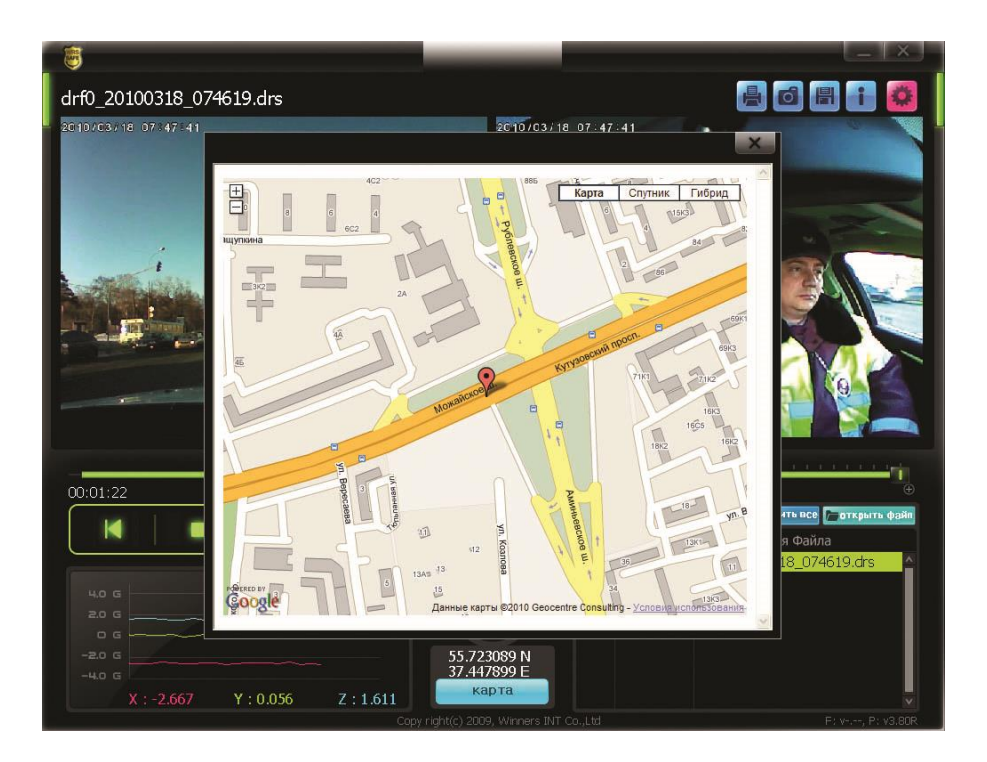

Рис. 26

#### 11.3. Меню программы Black Eye.

В правой верхней части окна программы находятся кнопки меню (Рис. 28):

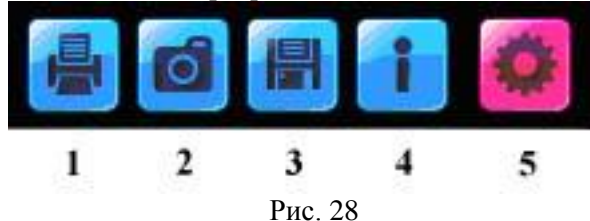

 1 - «Печать» – распечатка окна программы. При нажатии на кнопку «Печать» появится диалоговое окно с настройками принтера. Для распечатки окна программы выберите нужный принтер и нажмите кнопку «OK»  2 - «Снять» – сохраняет текущий кадр в формате JPG. Для сохранения текущего кадра выберите папку, в которую хотите сохранить файлы, и поставьте галочки «Передняя» / «Задняя» для сохранения кадра с передней и задней камеры, после чего нажмите кнопку «Снять» (Рис.29).

| Снять                                               | Имена сохраняемых                                                                                                    |
|-----------------------------------------------------|----------------------------------------------------------------------------------------------------|
| Сохранить Папку<br>С:\<br>Снять Фото<br>Г Перед Зад | файлов имеют вид<br>drf0_000000009_0201.jpg,<br>где drf0 и drf1 –<br>обозначение кадра с камер<br>внутреннего и наружного<br>наблюдения<br>соответственно. |
| СНЯТЬ ВЫХОД                                         | Рис. 29                                                                                                    |

• **3** - «Архив сохраняет» – конвертирует текущий ролик в формат MP4. Для конвертирования текущего ролика в формат MP4 выберите папку, в которую хотите сохранить файлы и поставьте галочки «Передняя» / «Задняя» для сохранения кадра с передней и задней камеры, после чего нажмите кнопку «Сохранить» (Рис. 30).

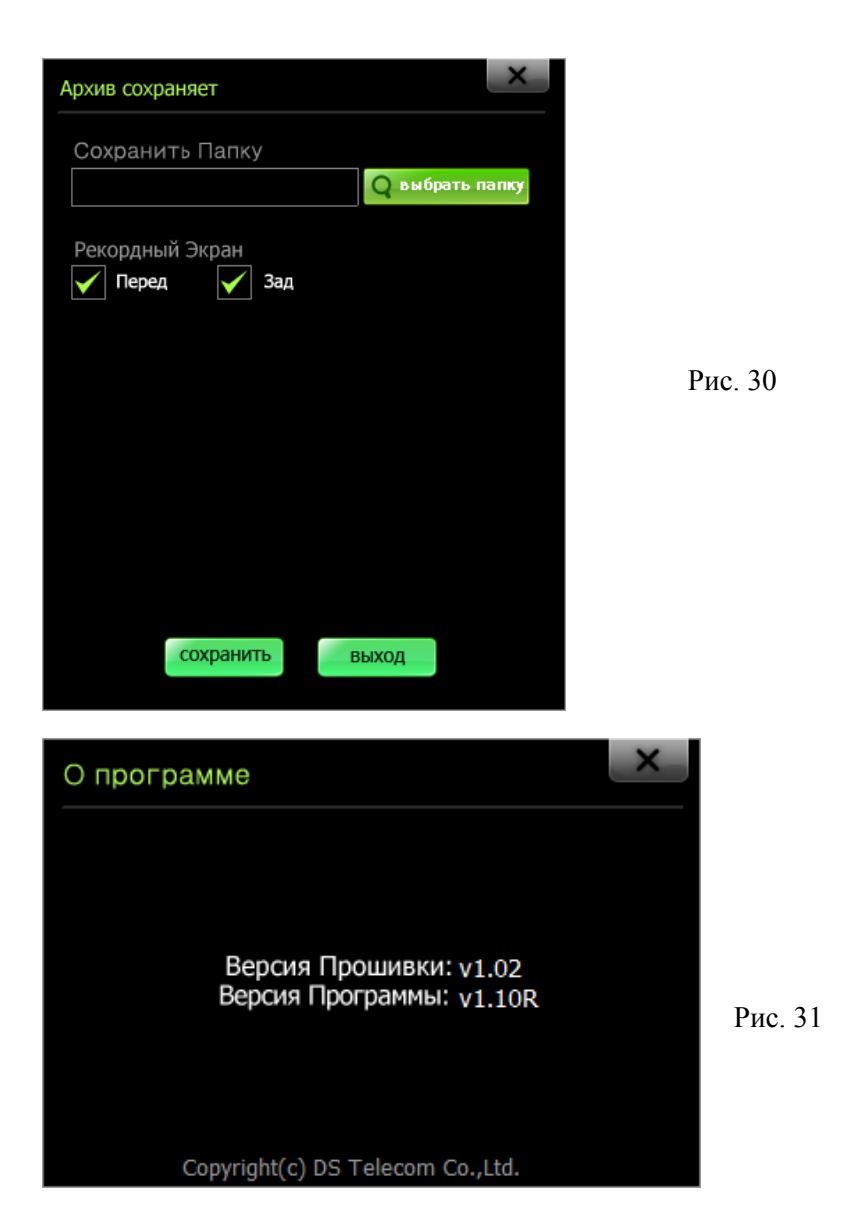

• **4** - «О программе» – показывает версию программы и прошивки прибора (Рис. 31).

• **5** – «Настройка программы» – настройка параметров программы (Рис. 32).

| Рис. 32 |
|---------|
|         |
|         |
|         |

• В окне настройки программы доступны следующие параметры:

• «Настройка G датчика» – настройка порога срабатывания датчика удара от 1 до 5. Чем меньше значение, тем чувствительней датчик;

• «Временная Зона» – текущий часовой пояс региона, где используется устройство; следует выбрать сдвиг времени относительно Гринвича;

• «Скорость» – единицы измерения скорости (км/ч, миль/ч, узлы);

• «Пароль» – защита программы и роликов от просмотра паролем.

• «Set DST» - учитывать переход на зимнее/летнее время.

• «Номер TC» – номер транспортного средства, отображается вверху ролика вместе с дополнительной информацией.

• «Перезапись» - включает режим перезаписи (циклической записи) видеофайлов.

•

#### 11.4. Защита записанной информации паролем.

11.4.1. Первичное введение пароля.

Для введения пароля кликните галочку «Защита Паролем» в меню «Настройки программы». В появившемся окне (Рис. 33) поле «Пароль» оставьте незаполненным, а в поле «Новый Пароль» введите пароль и затем повторите его в поле «Проверьте Пароль». Нажмите кнопку «О'Кей». Окно закроется.

11.4.2. Смена пароля.

Для изменения установленного кликните галочку «Защита Паролем» в меню «Настройки программы». В появившемся окне (Рис. 33) в поле «Пароль» введите текущий пароль, а в поле «Новый Пароль», соответственно, введите новый пароль. Повторите его в поле «Проверьте пароль». Нажмите кнопку «О'Кей». Окно закроется.

| Пароль           |
|------------------|
| Пароль           |
|                  |
| Новый Пароль     |
|                  |
| Проверьте Пароль |
|                  |
| e lue ă          |
| океи             |

Рис. 33

Внимание!

• Пароль должен состоять из 8 цифр.

• Запомните введенный пароль: без этого пароля будет невозможно ни просмотреть записанные ролики, ни сменить пароль!

# • Не забудьте сохранить файл конфигурации видеорегистратора на SD-карту.

#### 11.5. Сохранение настроек.

Настроив программу, нажмите кнопку «Сохранить» (см. рис 32). В открывшемся окне (см. рис. 34) выберите диск с установленной картой памяти и нажмите «о'кей». Файл конфигурации видеорегистратора сохранится на SD-карту.

| Сохранить       | ×               |
|-----------------|-----------------|
| Сохранить Папку |                 |
|                 | Q выбрать папку |
|                 |                 |
|                 |                 |
|                 |                 |
| о'кей           | выход           |
|                 |                 |

Рис. 34

| Признаки         | Способы устранения         | Примечания            |
|------------------|----------------------------|-----------------------|
| Отсутствует      | Проверьте правильность     | Если проблема         |
| питание (не      | подключения кабеля         | сохранилась,          |
| светятся         | питания                    | свяжитесь с           |
| индикаторы, не   |                            | сервисным центром.    |
| звучат голосовые |                            |                       |
| сообщения)       |                            |                       |
| Карта памяти не  | 1. Проверьте, правильно ли | Если проблема         |
| может быть       | вставлена карта памяти.    | сохранилась,          |
| прочитана        | 2. Проверьте, не           | свяжитесь с           |
| (мигает красный  | повреждена ли карта        | сервисным центром.    |
| индикатор        | памяти.                    |                       |
| питания)         |                            |                       |
| Видеорегистратор | 1. Проверьте правильность  | Если проблема         |
| работает         | расположения               | сохранилась,          |
| неправильно      | видеорегистратора.         | свяжитесь с           |
|                  | 2. Проверьте, не           | сервисным центром.    |
|                  | перекрывают ли детали      |                       |
|                  | обстановки салона или      |                       |
|                  | провода поле зрения камер. |                       |
| GPS приемник     | 1. Проверьте правильность  | Следует принять во    |
| работает         | установки                  | внимание, что GPS     |
| неправильно      | видеорегистратора (камера  | приемник может не     |
|                  | наружного наблюдения д.б.  | работать внутри       |
|                  | обращена к лобовому        | гаража или тоннеля.   |
|                  | стеклу).                   | В районах с плотной   |
|                  | 2. Включите и выключите    | высотной застройкой   |
|                  | питание видеорегистратора. | или на нижних уров-   |
|                  | 3. Убедитесь, что Вы не    | нях гаражей приемник  |
|                  | находитесь в теневой зоне. | может искать сигнал   |
|                  |                            | дольше.               |
|                  |                            | В транспортных сред-  |
|                  |                            | ствах с металлическим |
|                  |                            | покрытием лобового    |
|                  |                            | стекла приемник мо-   |
|                  |                            | жет работать некор-   |
|                  |                            | ректно.               |

#### 12. Возможные неисправности.

#### 13. Предупреждения.

• Не устанавливайте, не разбирайте и не модифицируйте оборудование на свой страх и риск.

Это может вызвать повреждение оборудования, электрический удар или возгорание. В случае необходимости обратитесь в сервисный центр.

• Не производите никаких операций с устройством во время вождения.

Это может вызвать дорожно-транспортное происшествие. Остановите автомобиль в безопасном месте перед работой с устройством.

• *Не используйте устройство в случае обнаружения неисправностей.* Если в устройство попала вода или другие чужеродные вещества, если имеются признаки дыма, прекратите использование оборудования и обратитесь в сервисный центр.

• Пожалуйста, используйте предохранитель требуемого номинала.

Несоблюдение этого условия может вызвать возгорание.

• Подключение кабеля питания должно производиться только квалифицированным специалистом.

Способ установки может зависеть от транспортного средства. Неправильная установка может привести к повреждению устройства или транспортного средства.

• При подключении другого электрического оборудования в транспортном средстве будьте внимательны, чтобы не повредить кабель питания видеорегистратора.

Это может привести к повреждению устройства, электрическому удару или возгоранию. При необходимости обратитесь в сервисный центр.

• Не извлекайте карту памяти при включенном питании и после выключения до тех пор, пока не погаснет индикатор питания 4. Досрочное извлечение может вызвать повреждение карты памяти.

• *Не касайтесь карты памяти влажными или маслянистыми руками.* Это может вызвать повреждение или неправильную работу устройства.

• *Не вставляйте посторонние предметы в слот карты памяти устройства*, Карта памяти в таком случае не может быть установлена. Устройство может получить повреждения.

• При очистке корпуса устройства не используйте воду, бензин или спирт. Протирайте устройство мягкой сухой ветошью. В противном случае устройство может получить повреждения.

• *Не подвергайте устройство ударам.* Устройство может получить повреждения или работать неправильно вследствие ударов.

• Запомните Ваш пароль! После утраты пароля хранящиеся под ним файлы просмотреть невозможно, как и сменить пароль, не зная предыдущий.

#### 14. Гарантийные обязательства.

Продавец принимает на себя ответственность за качество и исправное состояние изделия зав. № DS25D-12\_\_\_\_\_\_ в течение 12 (двенадцати) месяцев с даты продажи. Осуществление гарантийных обязательств возможно только при предъявлении данного паспорта с подписью покупателя.

При обнаружении недостатков в изделии в течение гарантийного срока Вам необходимо доставить изделие в адрес продавца. Если претензия будет признана обоснованной, покупатель имеет право на гарантийный ремонт: безвозмездное устранение недостатков или замену на аналогичное изделие (по усмотрению технической службы продавца).

Гарантийный ремонт и обслуживание, прием приборов осуществляется в сервисном центре по адресу: 199178, Санкт-Петербург, наб.р. Смоленки, д. 5-7, оф. 148, телефон технического отдела : (812) 456-22-96.

Порядок приема изделия на гарантийное обслуживание или гарантийный ремонт:

В гарантийный ремонт принимаются изделия, имеющие паспорт с действующей гарантией, ненарушенные пломбы или фирменные метки (если таковые имеются на изделии) и претензионный акт. В случае отсутствия оригинала паспорта продавец снимает изделие с гарантийного ремонта.

Рекомендуется предъявлять изделие на гарантийное обслуживание в полной комплектности (за исключением расходных материалов).

В гарантийный ремонт принимаются изделия без механических повреждений, а также других неисправностей, произошедших в результате:

a) нарушения правил эксплуатации изделий: использование изделий не по назначению или не в соответствии с руководством по эксплуатации,

б) использования нештатного питания,

в) неквалифицированного вмешательства, ремонта, произведенного неуполномоченными лицами,

г) транспортировки,

д) несчастных случаев, стихийных бедствий, пожара, затопления, удара молнии и т.д.

Транспортные расходы по доставке неисправного изделия в адрес сервисного центра - за счет покупателя. Расходы по отправке изделия в адрес покупателя после гарантийного ремонта - за счет продавца.

В случае утери паспорт не возобновляется.

дата

подпись отв. лица продавца

фамилия отв. лица продавца

МП С гарантийными обязательствами ознакомлен:

36

#### 15. Свидетельство о входном контроле.

Автомобильный цифровой видеорегистратор модель Black-Еуе заводской номер № DS25D-12\_\_\_\_\_

техническим соответствует характеристикам, изложенным В Руководстве автомобильный цифровой по эксплуатации на видеорегистратор модель Black-Eye признан И годным для эксплуатации.

Входной контроль провел:

дата

М.П.

подпись

фамилия

16 Учет технического обслуживания.

Учет технического обслуживания (ремонта) видеорегистратора ведется сервисным центром в таблице 3.

# выполнившего работу Фамилия, подпись сервисного центра Отметка-печать После последнего ремонта, мес. Наработка С начала Эксплуат ации, мес. Вид технического обслуживания

### Таблица 3

## Приложение 1. Разрешительные документы.

| <b>ДЕКЛАРАЦИЯ О СООТВЕТСТВИИ ЕТ 0001938</b>                                                                                                    |
|----------------------------------------------------------------------------------------------------|
| ООО «АЛКОТЕКТОР»<br>наименование организации или фамлике, ник, отчето индивидтального подаголичиателя, понивацие англадацие о солгентствии                                                                                                    |
| Зарегистрировано в Межрайонной инспекции Федеральной налоговой службы № 15 по Санкт-Петербургу<br>ОГРН № 1077847551429 от 17.08.2007 г.                                                                                                    |
| 191036, Россия, г.Санкт-Петербург, ул. 1-я Советская, д.10, лит. А, помещ. 2-Н, телефон (812) 456-22-97<br>авреститеров, еве                                                                                                    |
| В лице генерального директора Сидорова А.С.<br>допость, фанкия, им. отчето руковдителя организации, от наним которой приминается диковрация                                                                                                    |
| заявляет, что                                                                                                    |
| Автомобильный цифровой видеорегистратор модель BLACK-ЕҮЕ<br>наимеодание, тел. марая продукция, на которую распространиется декларация                                                                                                    |
| Серийный выпуск по контракту № 50 от 15.09.2009 г.<br>свядения о сорябнов кылусая или вартие (комер партие, номера изделя), ревании договора Контракта, нагодова.                                                                                                    |
| Изготовитель "DSINTCo., Ltd". паминования княтогантеня.                                                                                                    |
| 1102-301 TechnoPark, 3rd, 36-1 Samjeong-dong, Ojeong-Gu,Bucheon-Si, Gyeonggi-Do, Республика Корея<br>страна и та)                                                                                                    |
| Код ОК 005-93 (ОКП): 65 7470                                                                                                    |
| Код ТН ВЭД России: 8525 80 910 9                                                                                                    |
| соответствует требованиям                                                                                                    |
| FOCT P M3K 60065-2009; FOCT P M3K 60950-1-2009; FOCT P M3K 60950-2002; FOCT P 51523-99; FOCT P 51408-5<br>FOCT P 51317.3.2-2006 (Pa3z, 6, 7); FOCT P 51317.3.2-2008<br>(Pasterior Destructional approximation approximation approximatio |
| Декларация принята на основании                                                                                                    |
| протокола № 377-9-10 от 12.10.2012 г. ООО "КапиталСтрой", рег. № РОСС RU.0001.21AB89 от 28.10.2011, адре<br>125499, г. Москва, Флотская ул., 46                                                                                                    |
| Дата принятия декларации: 15.10.2012                                                                                                    |
| Декларация о соответствии действительна до: 14.10.2015                                                                                                    |
| A WX                                                                                                    |
| А.С. Сидоров                                                                                                    |
| а ALCOTEKTOR / родпись инициалы, фамилия                                                                                                    |
| Сведения о регистрации декларации о соответствии                                                                                                    |
| OOO "EspoTex"                                                                                                    |
| наменование и зарес органа по сертирикации, зарегистрированието декларацию<br>125373, г.Москва, бульв. Яна Райниса, 39, тел. (985) 769-63-23, факс (499) 400-22-37                                                                                                    |
| Аттестат рег. № РОСС RU.0001.11АГ66 выдан 17.10.2011г. Федеральным агентством по техническому регулированию<br>метрологии                                                                                                    |
| Дата регистрации 15.10.2012, регистрационный номер декларации РОСС КК.АГ66.Д01913                                                                                                    |
| дата регистрации и регистрации на регистрации                                                                                                    |
| Р.И. Акимова                                                                                                    |
| подпись инициалы, фамилия руководителя органа по сертификации                                                                                                    |
| POCC RUDON LA                                                                                                    |
|                                                                                                    |
|                                                                                                    |
|                                                                                                    |
|                                                                                                    |